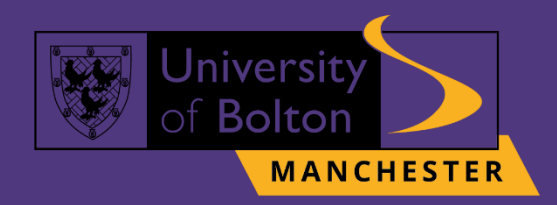

# UoB Password Reset Guide

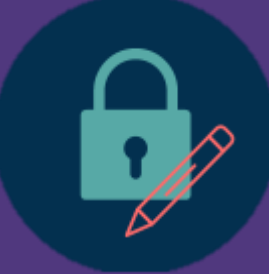

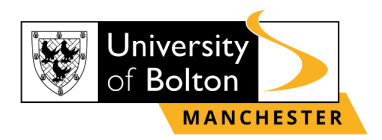

## Outline

| Changing Password on UoB VLE    | . 3 |
|---------------------------------|-----|
| Changing Password on myUoBM App | . 5 |
| Contact Us Information          | 10  |

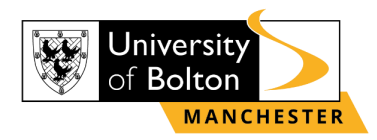

## **Changing Password on UoB VLE**

#### **STEP 1:**

Go to <u>https://learnuobm.uk/</u> and log-in with your **username** and **password**. Your Username is seven-digit Student Code e.g. **6XXXXXX** and the Password is your six-digit Date of Birth e.g. **DDMMYY**.

|                   |                                          | Welcome to<br>#UniAsItShould                                                                                                    |
|-------------------|------------------------------------------|----------------------------------------------------------------------------------------------------|
|                   |                                          |                                                                                                    |
| 6XXXXXX           | Forgotten your username or password?     |                                                                                                    |
| *****             | Countes must be enabled in your browser  |                                                                                                    |
| Remember username |                                          |                                                                                                    |
| Login             |                                          |                                                                                                    |
|                   | 6XXXXXX<br>******<br>₽ Remember username | SXXXXXX       Forgotten your username or password?         Cookies must be enabled in your browser       Image: Cookies must be enabled in your browser         Image: Cookies must be enabled in your browser       Image: Cookies must be enabled in your browser         Image: Cookies must be enabled in your browser       Image: Cookies must be enabled in your browser         Image: Cookies must be enabled in your browser       Image: Cookies must be enabled in your browser         Image: Cookies must be enabled in your browser       Image: Cookies must be enabled in your browser |

#### **STEP 2:**

Once you logged in to your VLE account, scroll down the page until you will see on the right side of your screen the section 'Student Portal' and click on 'UOB IT Support' icon.

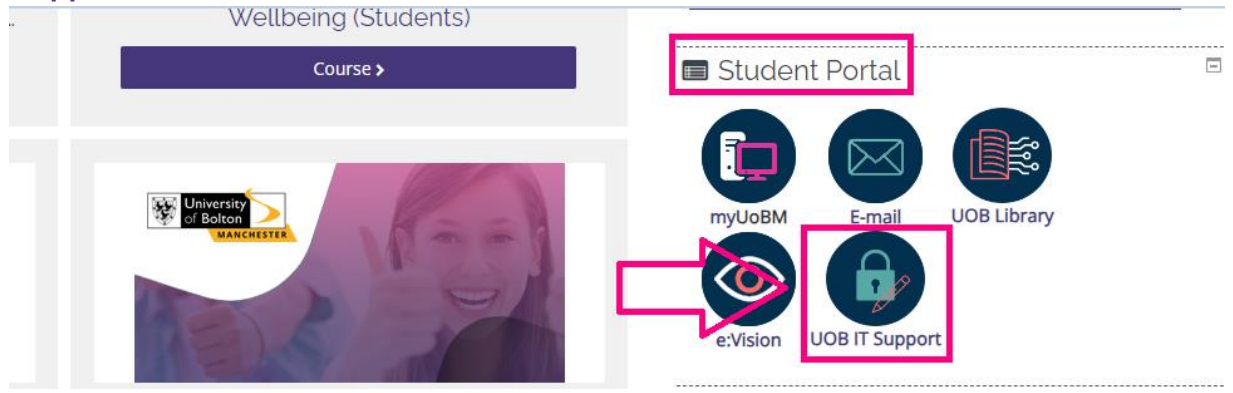

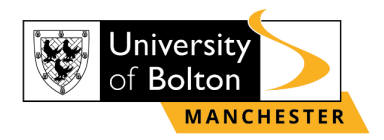

#### **STEP 3:**

Then you will be directed to IT Support Services. To reset the password, click on option 'Reset your password' and follow required steps for the password reset.

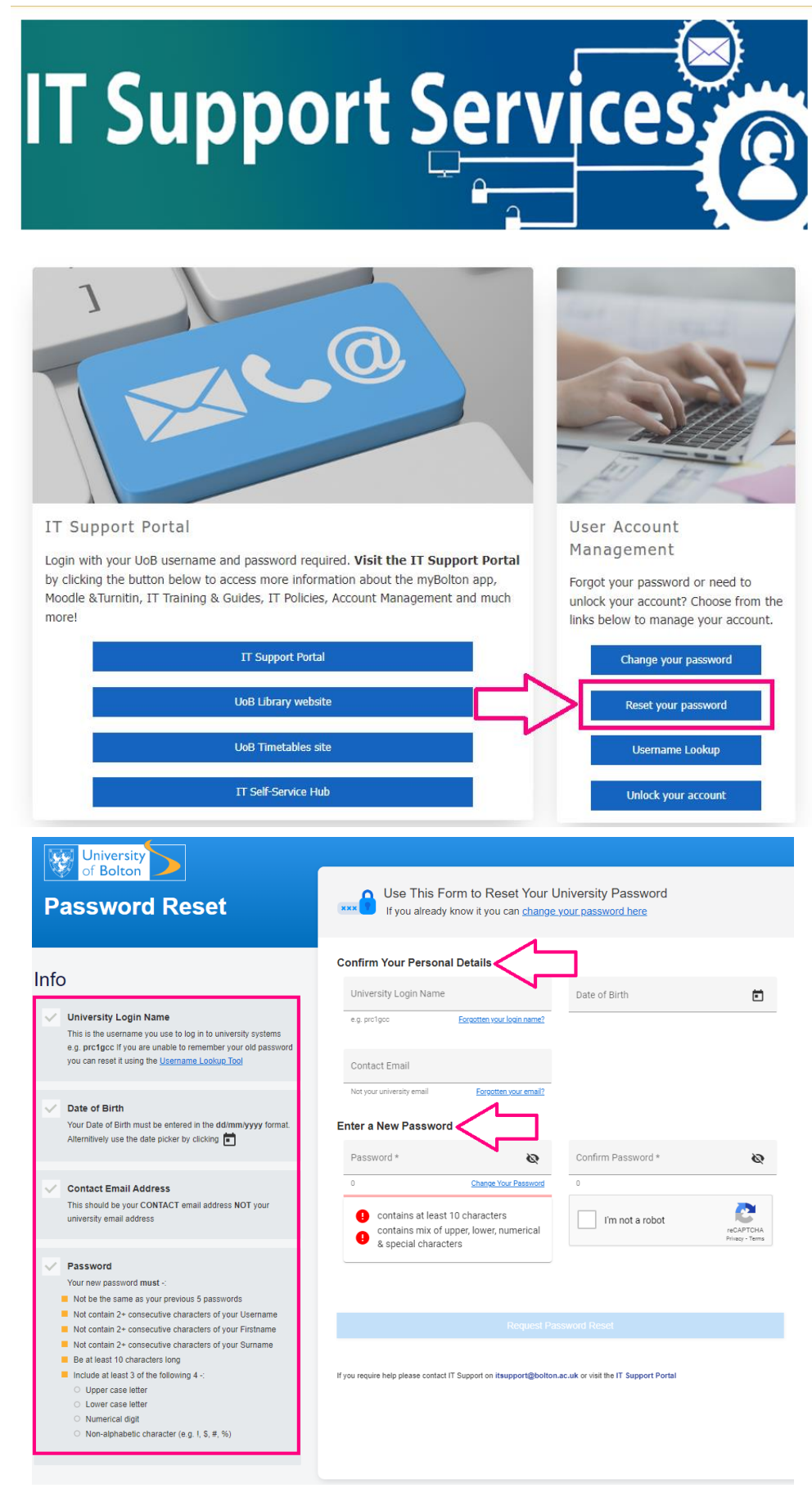

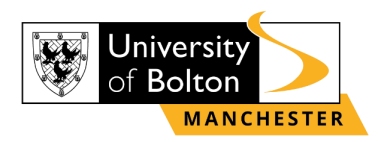

## Changing Password on myUoBM App

#### **STEP 1:**

Once you open your **myUoBM** app on your device, click on the 'Moodle'.

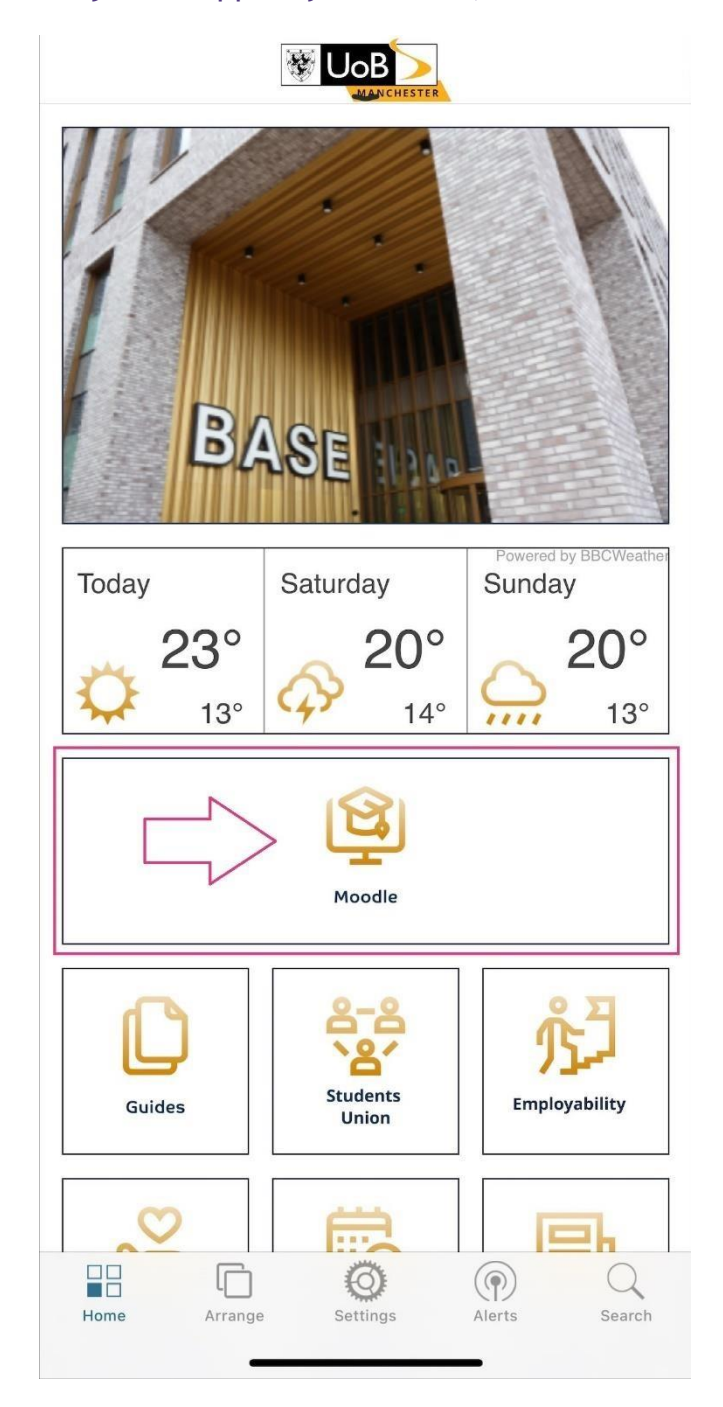

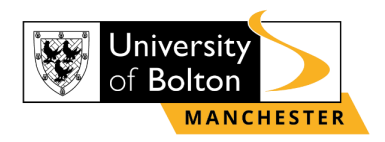

### **STEP 2:**

After you clicked on 'Moodle' you will be directed to log-in into VLE page with your Username and Password. (Your Username is seven-digit Student Code e.g., 6XXXXXX and the Password is your six-digit Date of Birth e.g., DDMMYY).

Kerken Kerken Kerken

| <u> </u>                                  |
|-------------------------------------------|
|                                           |
|                                           |
|                                           |
|                                           |
| CYYYYYY                                   |
| 6XXXXXX                                   |
| *****                                     |
| Remember username                         |
| Log in                                    |
| Forgotten your username or password?      |
| Cookies must be enabled in your browser 💡 |

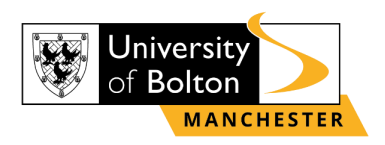

#### **STEP 3:**

Once logged in into VLE, click on the right arrow of your mobile device screen to see **'Student Portal'** and click on **'UOB IT Support'** icon, as shown below:

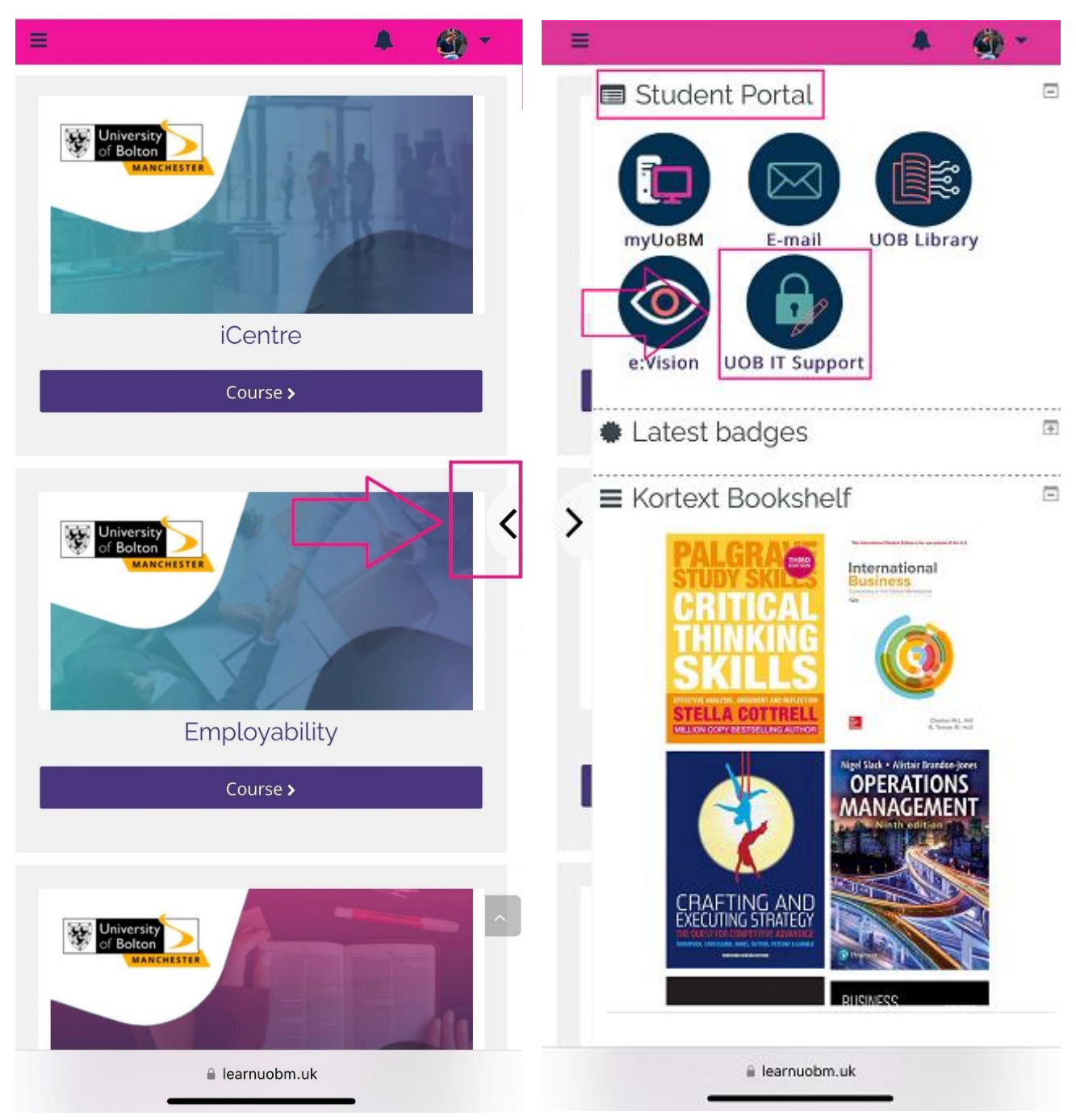

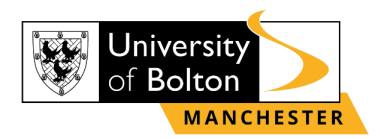

#### **STEP 4:**

Then you will be directed to IT Support Services. To reset the password, click on option **'Reset your password'** and follow required steps for the password reset.

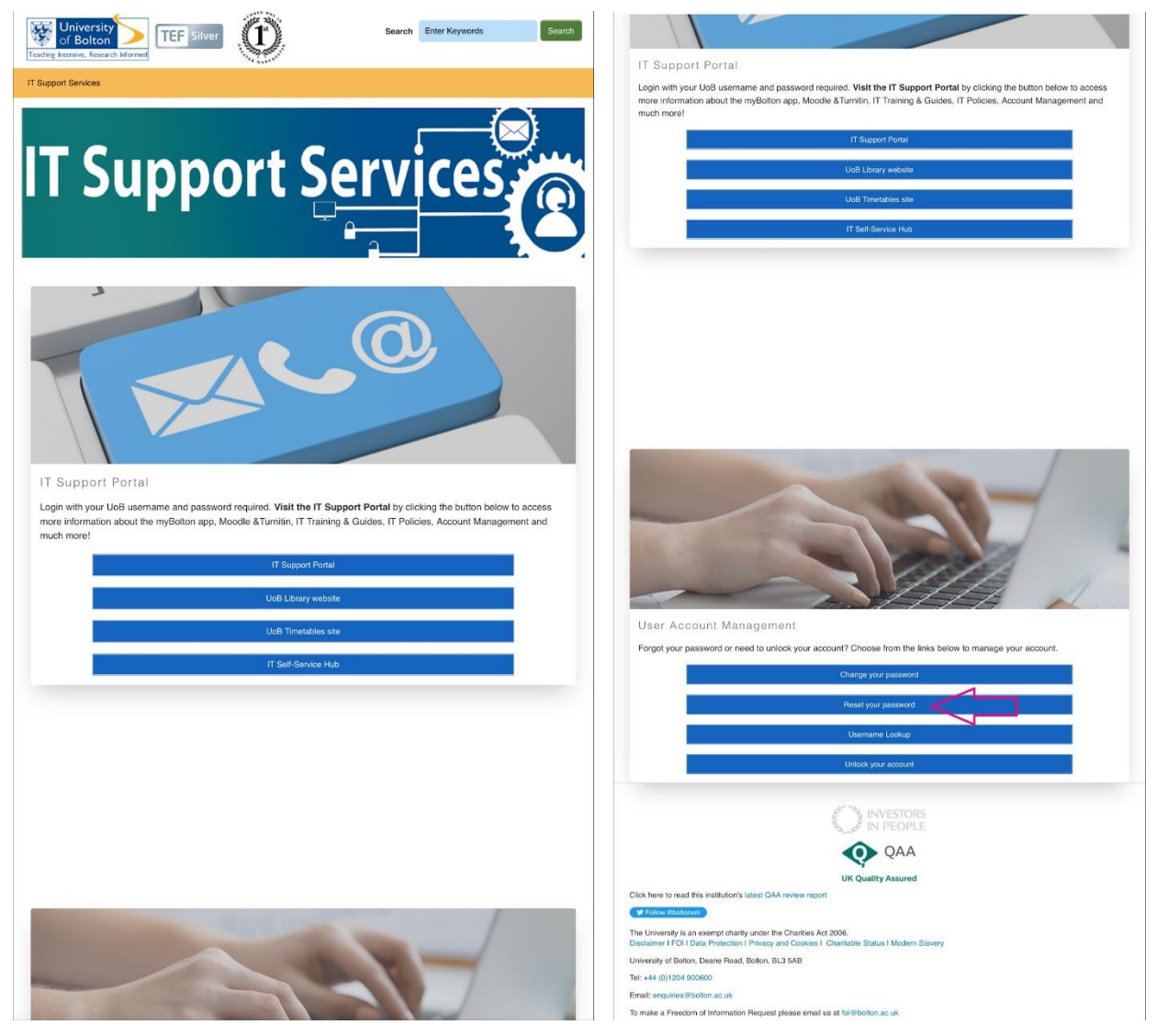

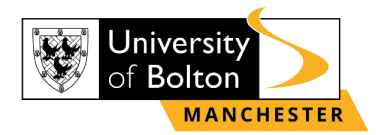

| Pa Pa                                                                 | assword Reset                                                     | Contact Email                                                                                 | Forgotten your email         |
|-----------------------------------------------------------------------|-------------------------------------------------------------------|-----------------------------------------------------------------------------------------------|------------------------------|
| Use This Form to Reset<br>If you already know it you ca               | Your University Password<br>an <u>change your password here</u>   | Enter a New Password <                                                                        |                              |
| firm Your Personal De                                                 | etails                                                            | Password *                                                                                    | 2                            |
| Iniversity Login Name                                                 | (i)                                                               | 0                                                                                             | Change Your Passwor          |
| .g. prc1gcc                                                           | Forgotten your login name?                                        | contains at least 10 ch                                                                       | aracters                     |
| ate of Birth                                                          | Ē                                                                 | contains mix of upper,<br>characters                                                          | lower, numerical & special   |
| Contact Email                                                         | (j)                                                               | Confirm Password *                                                                            | 2                            |
| lot your university email                                             | Forgotten your email?                                             | 0                                                                                             |                              |
| er a New Password <                                                   |                                                                   | l'm not a robot                                                                               | reCAPTCHA<br>Privacy - Terms |
|                                                                       |                                                                   |                                                                                               |                              |
| Password *                                                            | Ø                                                                 |                                                                                               |                              |
| Password *                                                            | Change Your Password                                              | Request Pass                                                                                  | word Reset                   |
| Password *  Contains at least 10 cl  contains mix of upper characters | Change Your Password<br>haracters<br>, lower, numerical & special | Request Pass<br>If you require help please contact IT Supp<br>visit the IT Support Portal     | word Reset                   |
| Password *  Contains at least 10 cl Contains mix of upper characters  | Change Your Password<br>haracters<br>, lower, numerical & special | Request Pass<br>If you require help please contact IT Supprise<br>visit the IT Support Portal | word Reset                   |

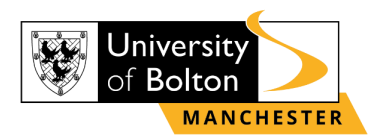

## **Contact Us Information**

For more information or further assistance on **Password Reset**, please contact Learning Resources Centre:

learningresources@manchester.bolton.ac.uk

Alternatively, join LRC Online Live Support Chat from the link below:

https://zoom.us/j/97737256809

#### Our LRC Online Live Support Chat Opening Hours:

Term-Time hours: Monday - Friday 9:00 - 17:30 Tuesday, Thursday 9:00 - 19:30 Saturday 9:00 - 17:00 Non Term-Time hours: Monday - Friday 9:00 - 17:30